## MANUALE PRONOSTICO.IT

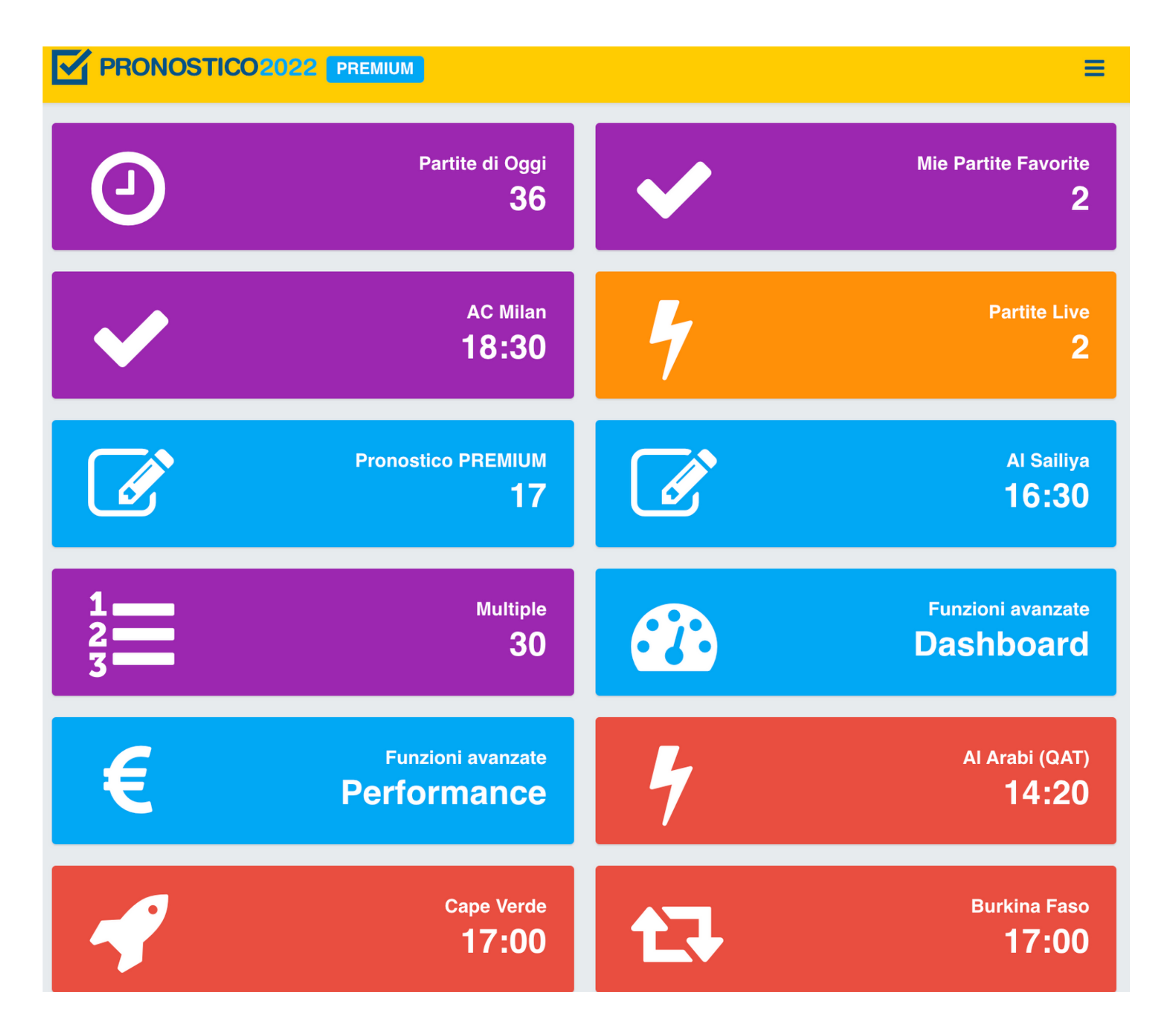

#### Guida all'utilizzo di Pronostico PREMIUM 2022

#### GIULIO GIORGETTI

### PRIMA PAGINA - 1

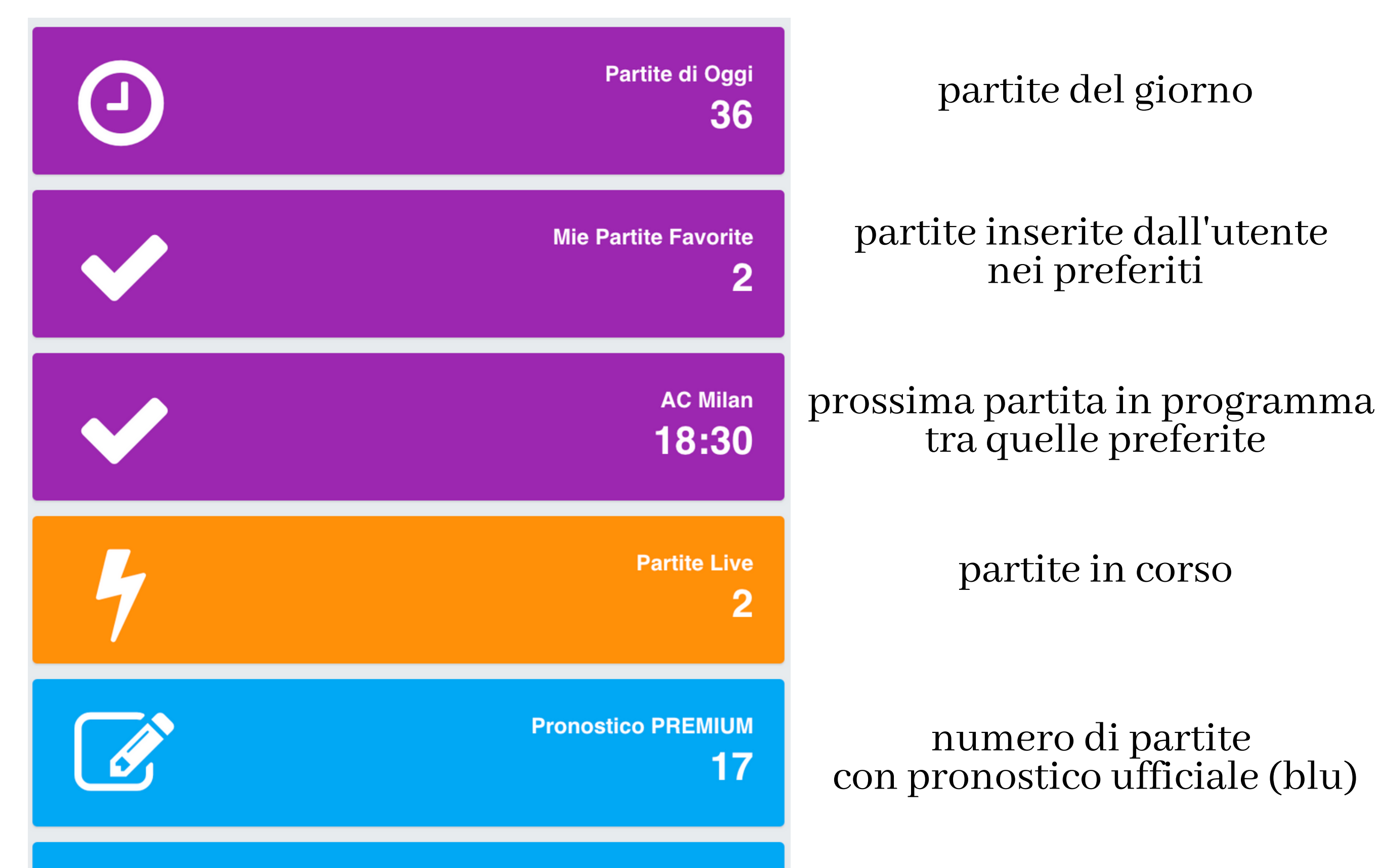

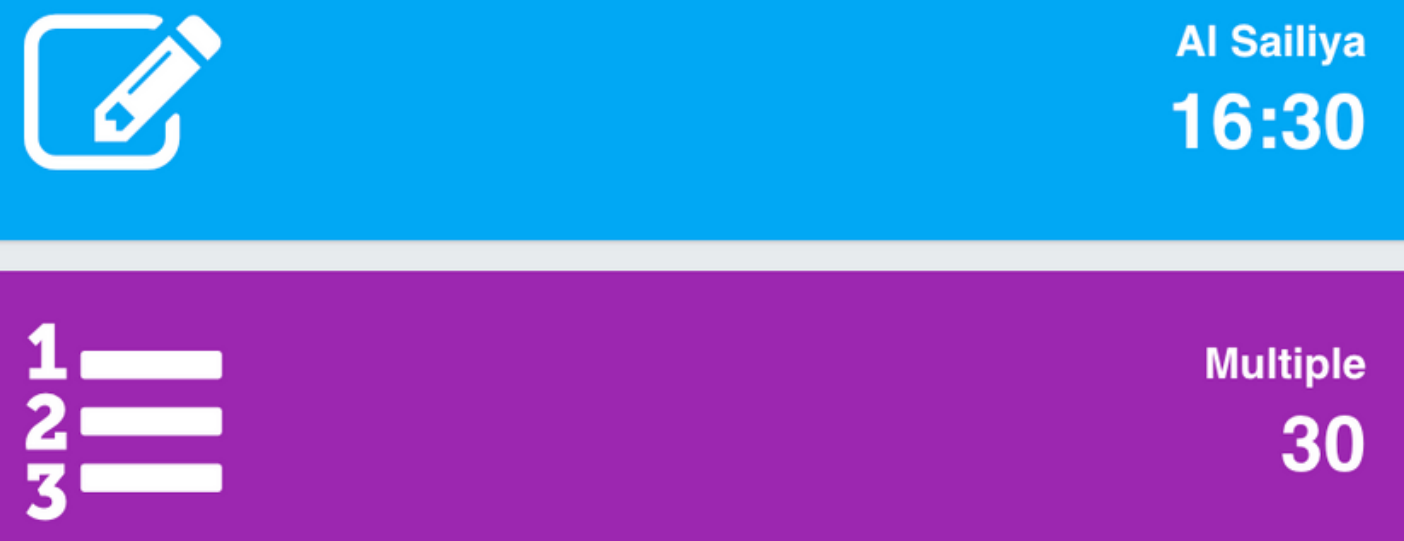

#### prossima partita con pronostico ufficiale (blu)

multiple basate su pronostici lampo (viola)

#### Guida all'utilizzo di Pronostico PREMIUM 2022

# PRIMA PAGINA - 2

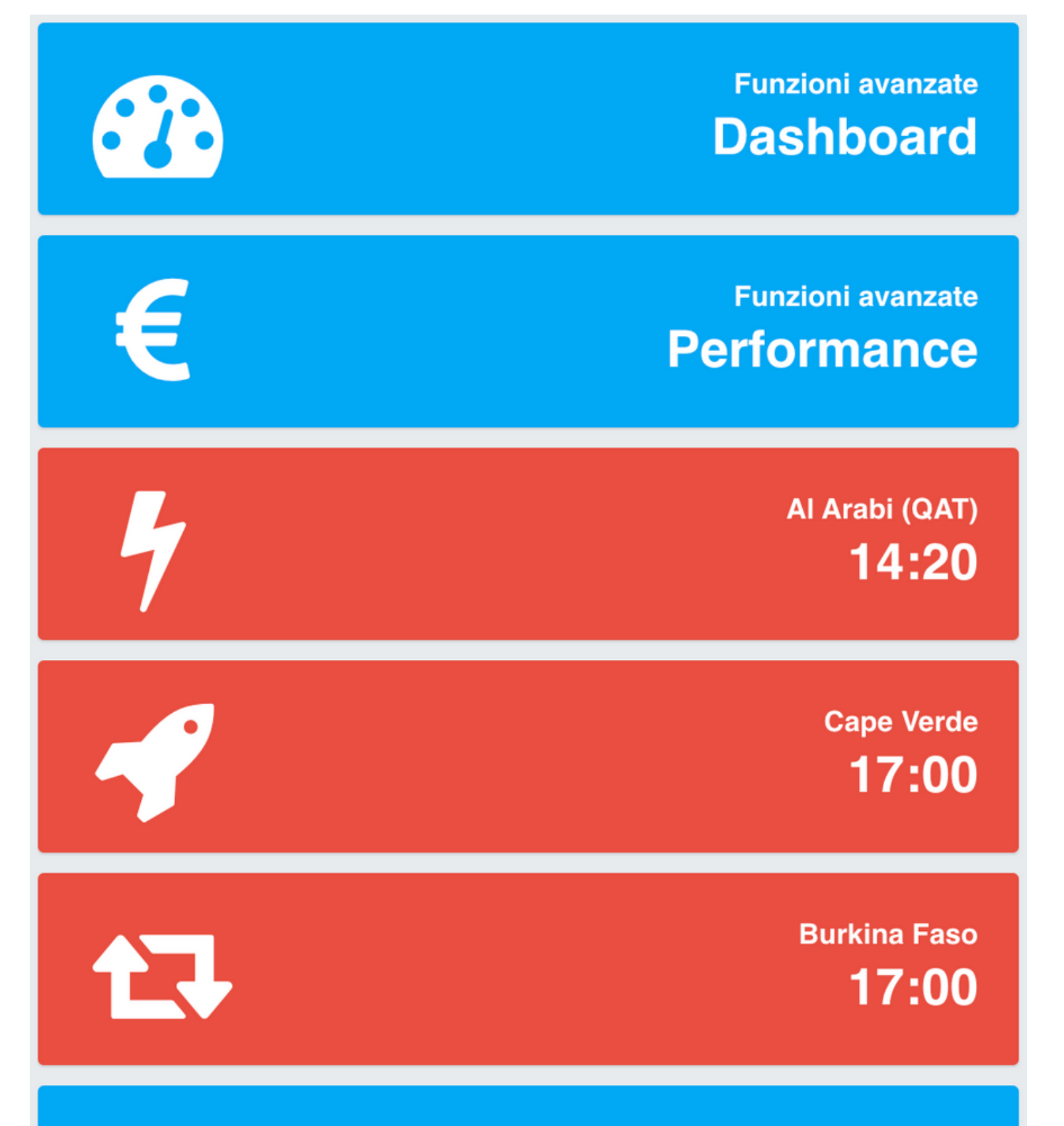

modulo Dashboard (monitoraggio pronostici)

modulo Performance (monitoraggio cassa)

partita in corso di maggiore interesse

prossima partita di maggiore interesse

prossima partita con maggiori variazioni quote

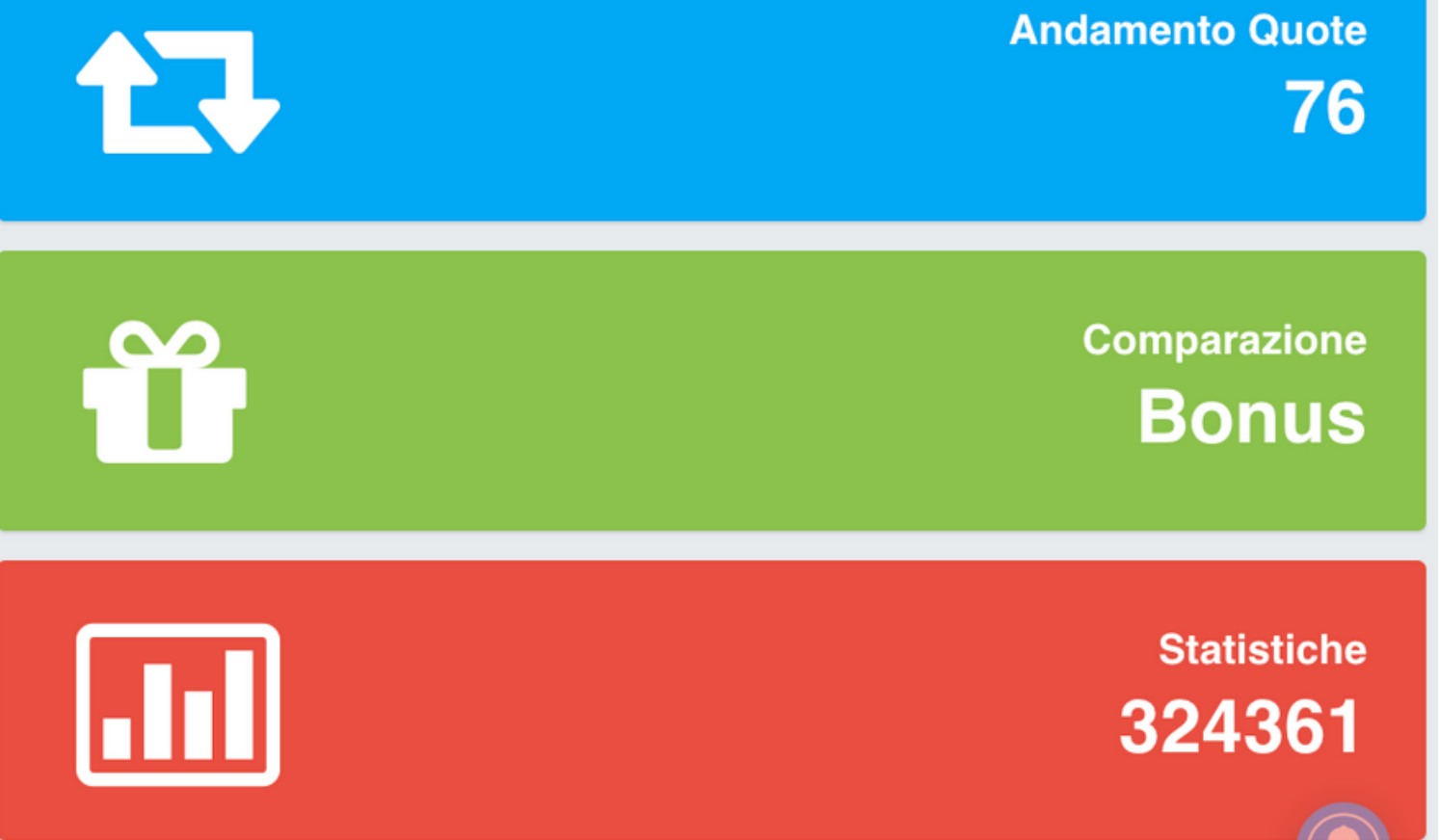

accesso Andamento Quote

accesso bonus Bookmaker

statistiche Over divise per nazione

#### Guida all'utilizzo di Pronostico PREMIUM 2022

### PRIMA PAGINA - 3

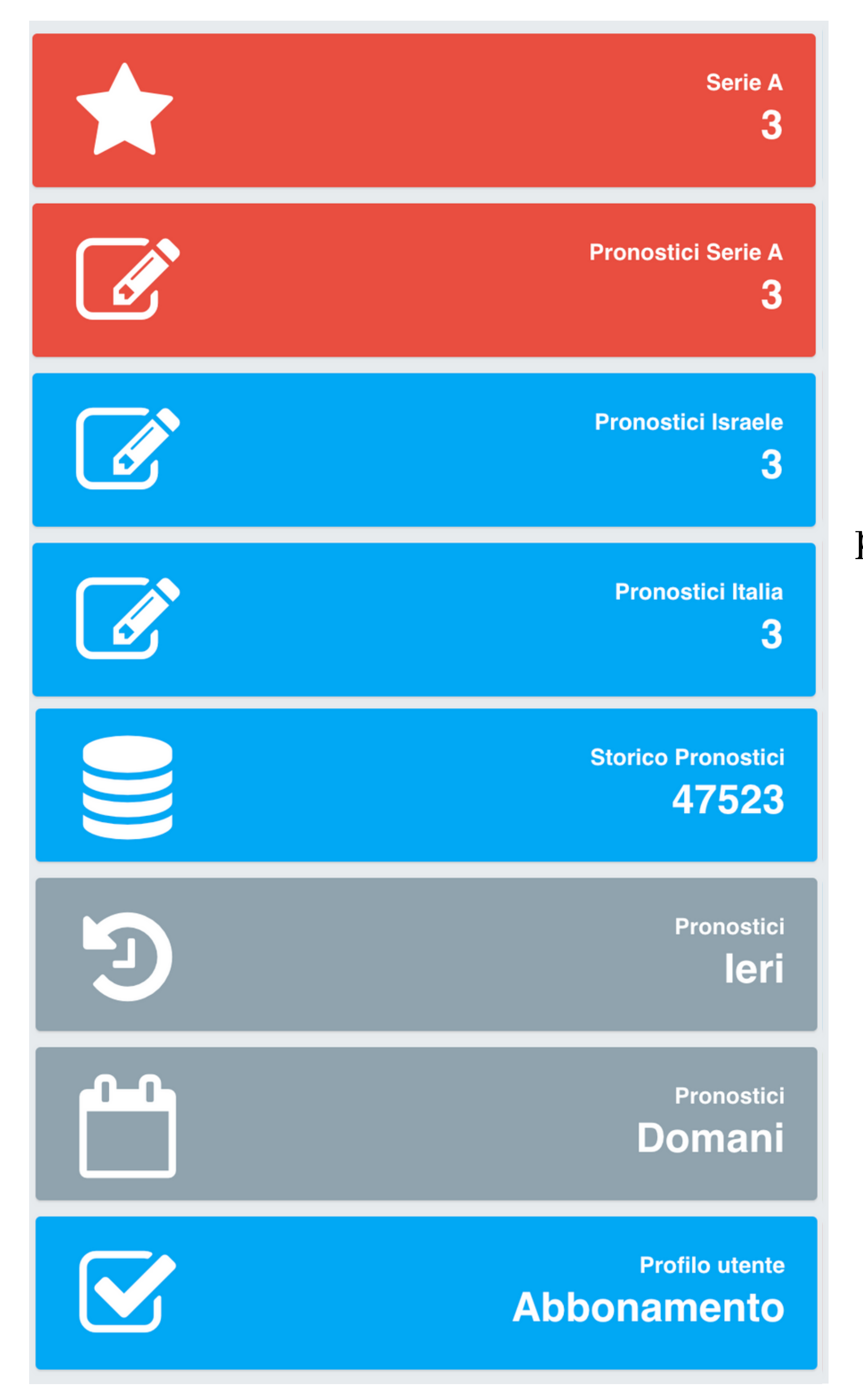

torneo di maggior interesse

#### pronostici ufficiali su torneo maggiore interesse

pronostici ufficiali per Nazione

archivio pronostici

pronostici di ieri

pronostici domani e giorni successivi

gestione abbonamento

#### Guida all'utilizzo di Pronostico PREMIUM 2022

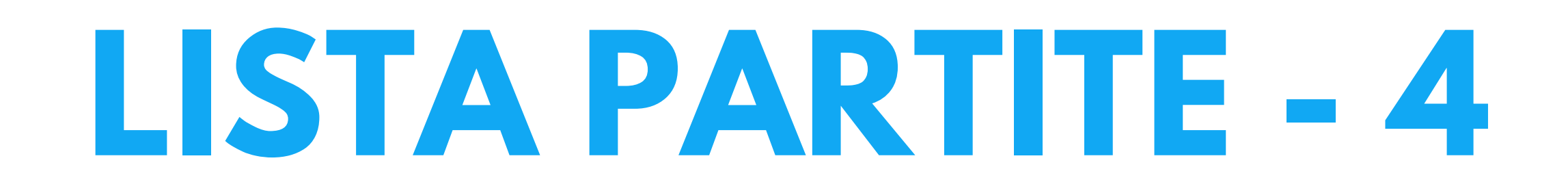

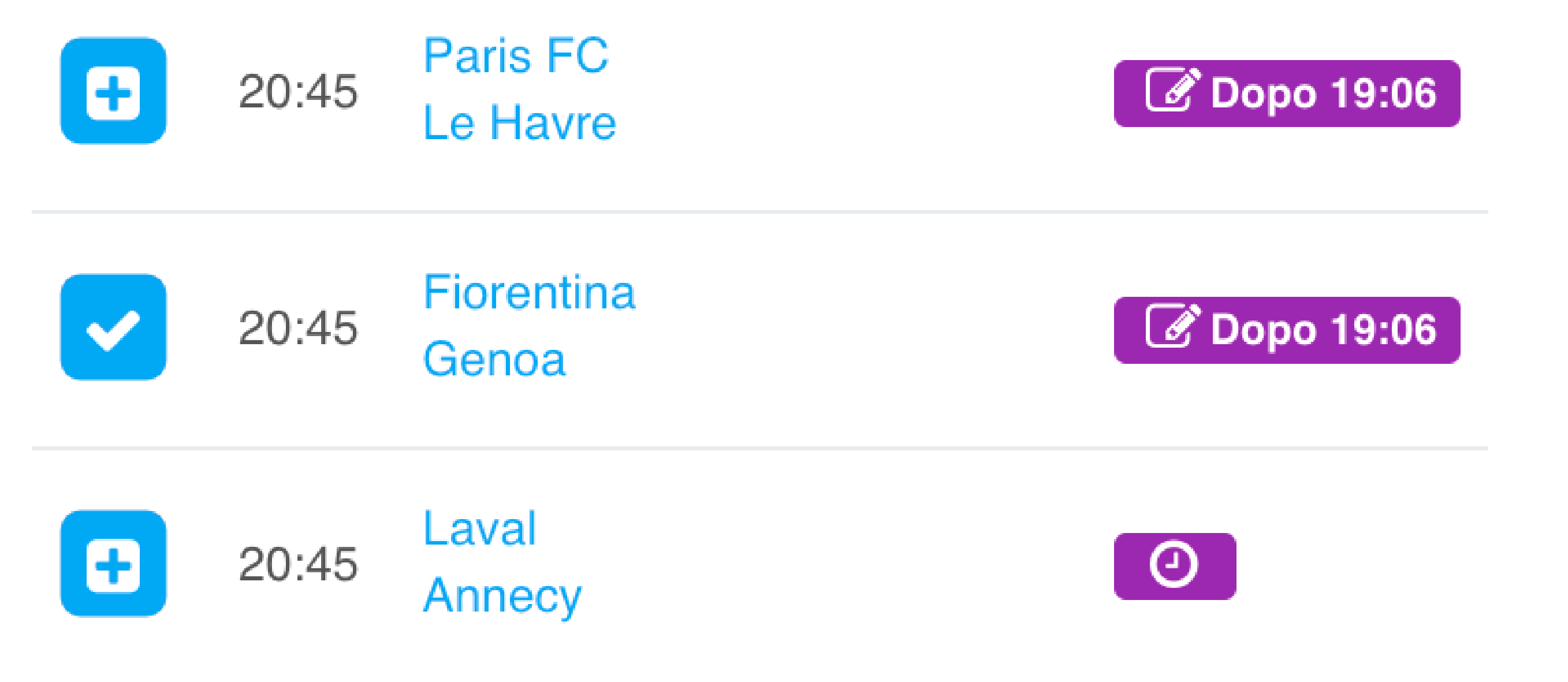

"Dopo le" indica che dovrebbe esserci un pronostico ufficiale che sarà pubblicato all'orario indicato (circa 2 ore prima della partita)

Per inserire una partita tra i preferiti è possibile fare clic sul simbolo "+". Inserendo una partita tra i preferiti sarà possibile anche fornire un pronostico

#### Guida all'utilizzo di Pronostico PREMIUM 2022

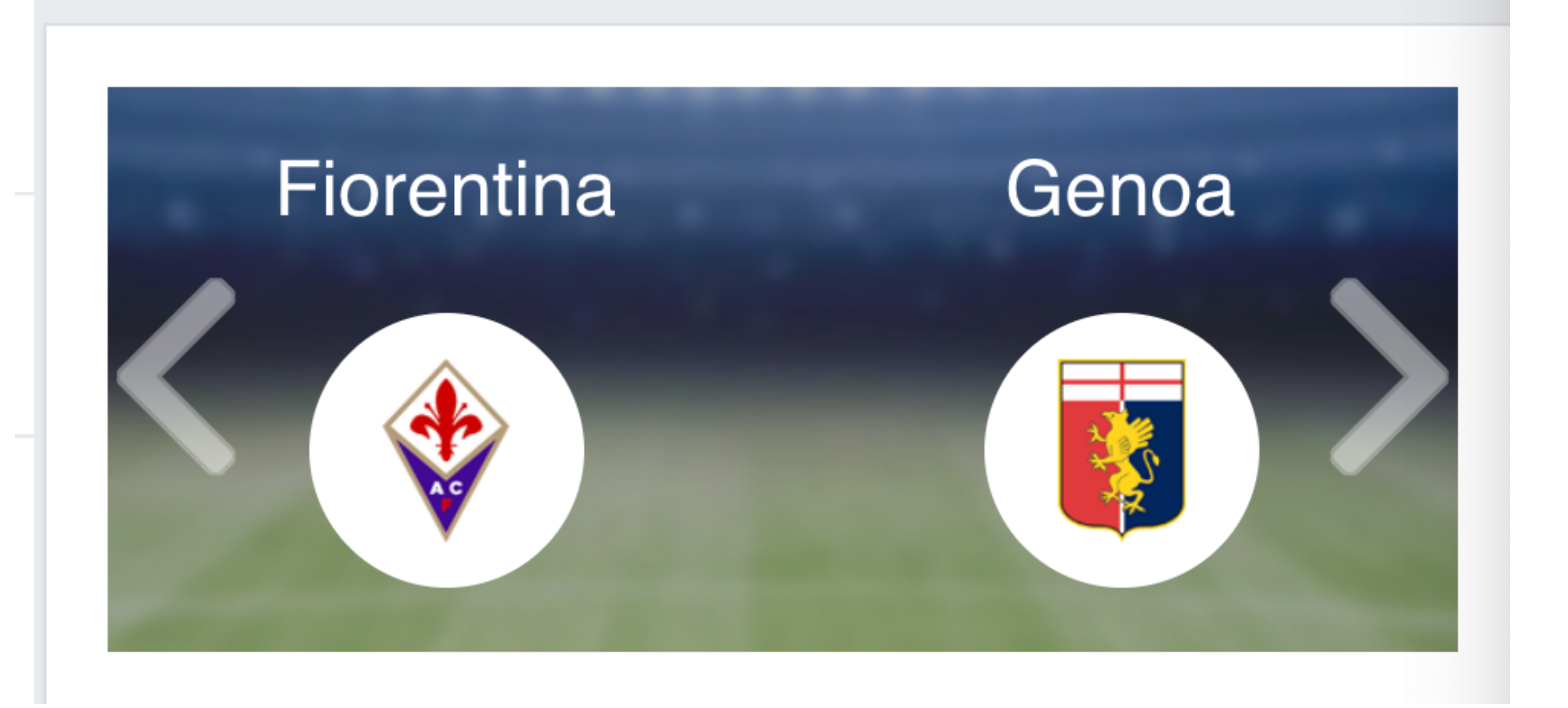

Tramite le frecce è possibile navigare tra le partite. Si tratta del miglior modo per navigare, infatti aprire troppe schede

contemporaneamente verrà percepito come un abuso da parte del sistema e l'utente verrà bloccato. Qualora si provenga dalla lista dei Preferiti, la navigazione tramite frecce sarà fatta solo tra le partite favorite. Si consiglia prima di tutto di mettere le partite tra i preferiti tramite il "+" nella lista iniziale e poi navigare con le frecce.

#### Guida all'utilizzo di Pronostico PREMIUM 2022

Inserisci il tuo pronostico, prima delle ore 19:06.

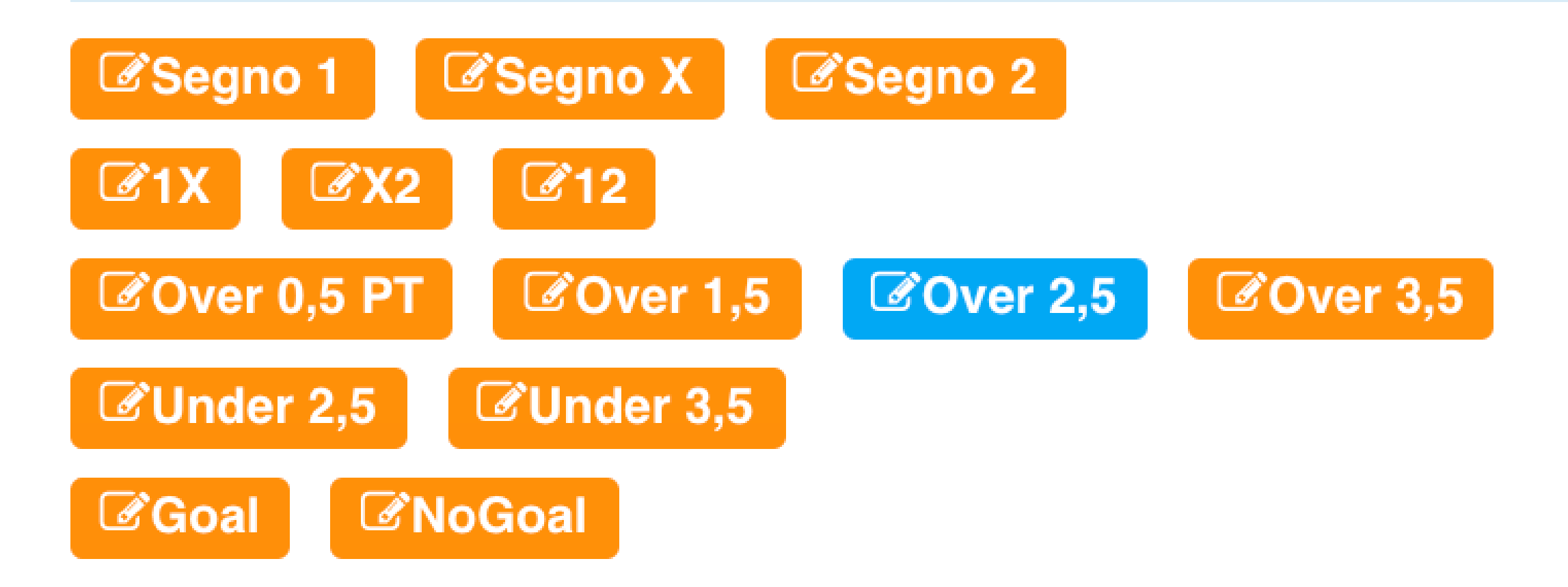

Inserisci l'eventuale profitto o perdita maturati con questa partita (ad esempio -2,50 oppure 3,78). Se non hai giocato su

Profitto/Perdita(€):

Salva

Quando una partita è tra i preferiti (clic su "+") è possibile inserire un pronostico fino a 2 ore prima della partita. Per inserire il pronostico basta fare clic sull'opzione di proprio interesse. In pratica il pronostico si può inserire prima che esca il possibile pronostico ufficiale.

Allo stesso tempo c'è la possibilità di indicare l'utile o la perdita sulla partita, molto utile per chi scommette con il Betting Exchange o comunque con le singole.

#### Guida all'utilizzo di Pronostico PREMIUM 2022

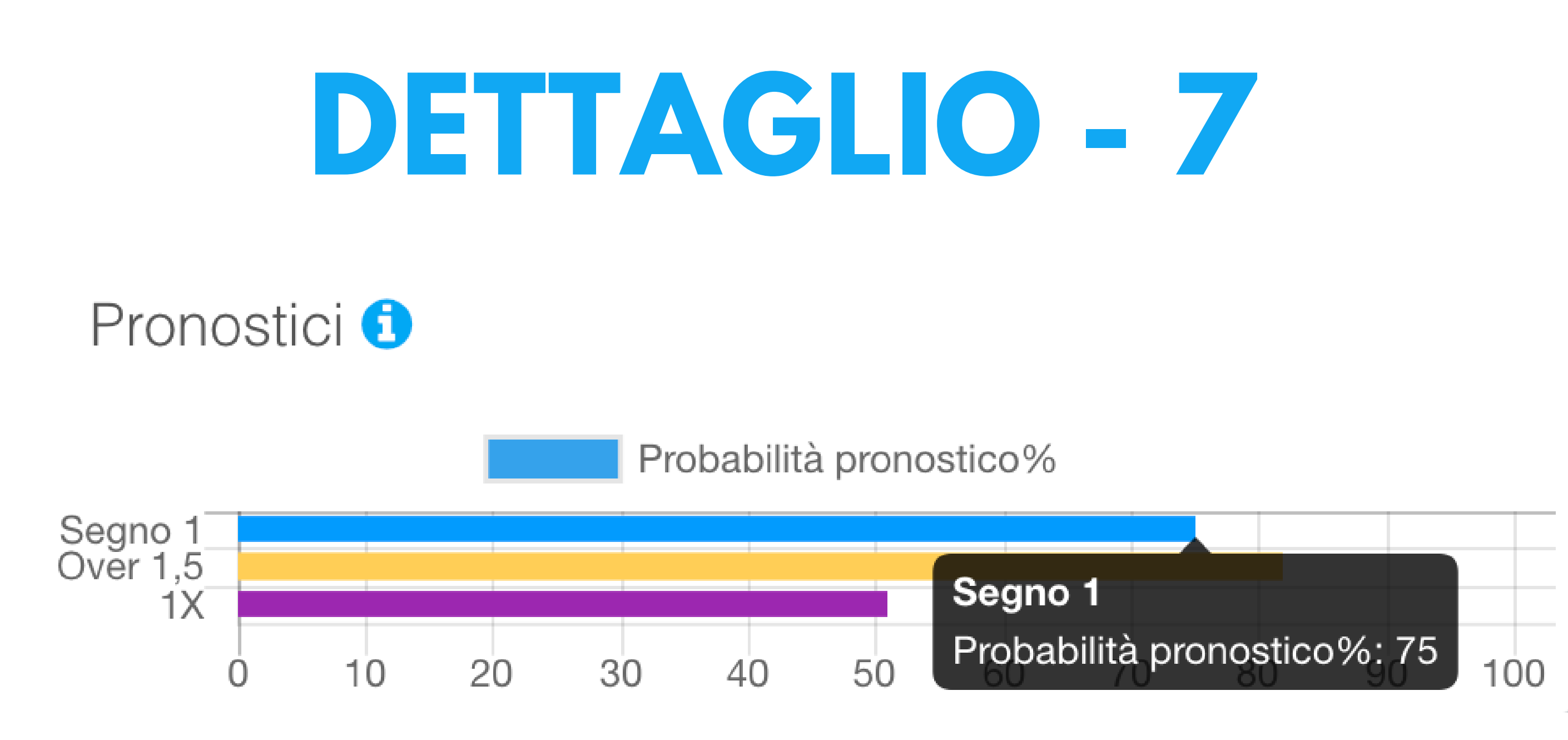

Prima dell'inizio della partita sono disponibili diversi tipi di pronostici. Quelli ufficiali sono quelli di colore Blu e Giallo e sono disponibili circa 2 ore prima dell'inizio. I pronostici ufficiali possono avere quote medio-alte.

I pronostici Lampo sono colorati di viola e sono in genere con quote medio-basse. I pronostici di colore grigio sono i pronostici degli utenti. Per maggiori info fate clic sull'icona "i" informativa.

#### Guida all'utilizzo di Pronostico PREMIUM 2022

#### Trend Quote Prematch

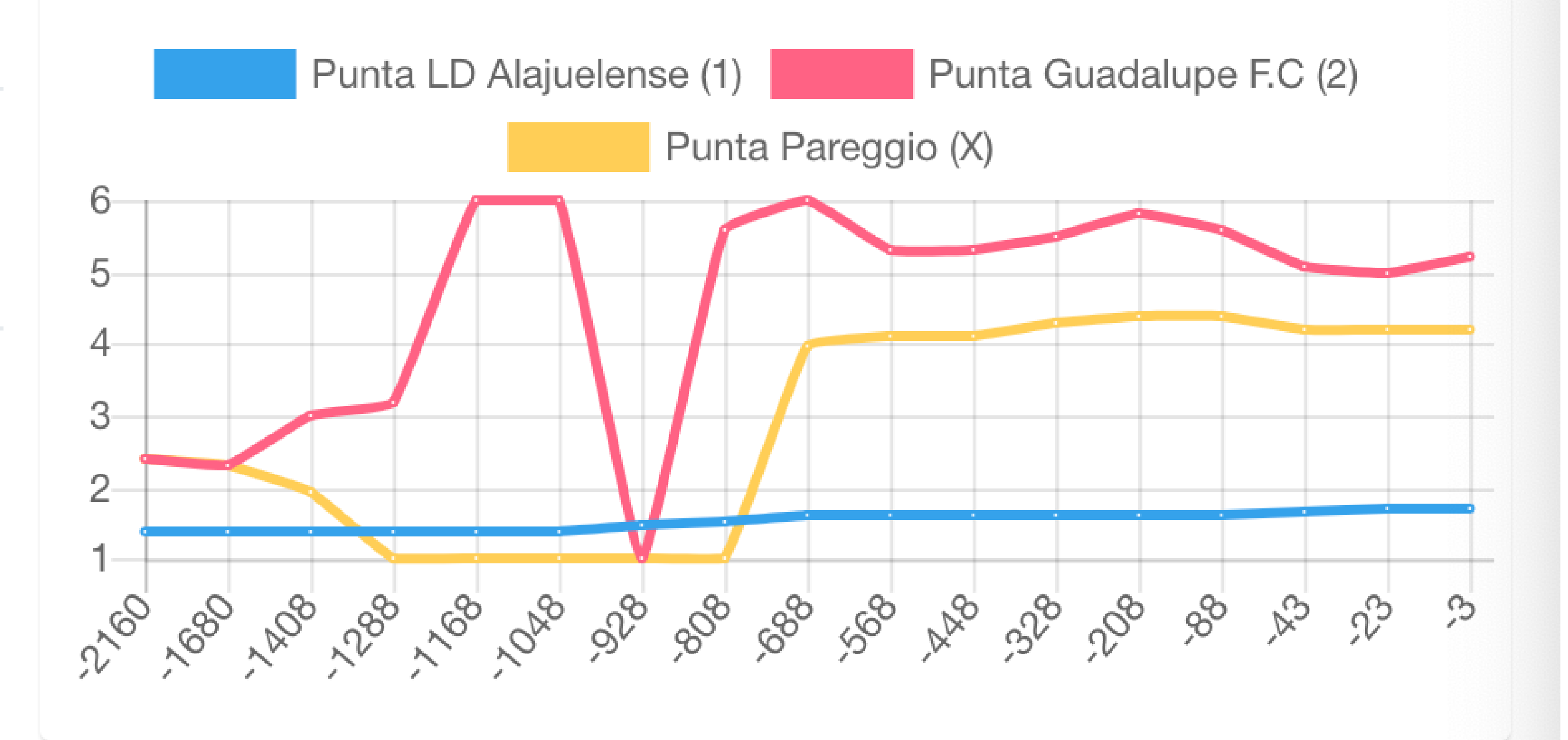

Questo grafico indica l'andamento delle quote 1X2. Facendo clic su "Visualizza Grafici" si accede alla sezione in cui sono mostrati gli andamenti di quote Under/Over, Goal/NoGoal sia delle scommesse tradizionali che betting exchange.

Guida all'utilizzo di Pronostico PREMIUM 2022

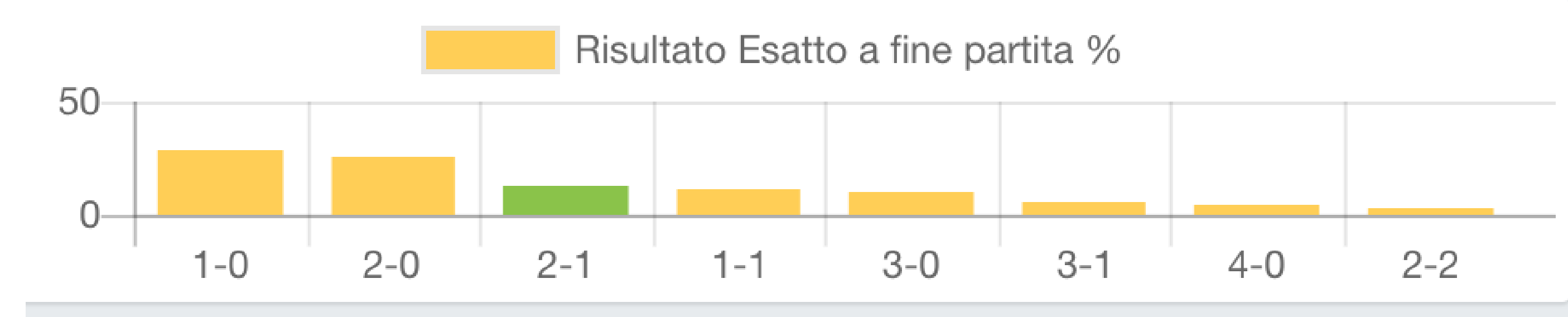

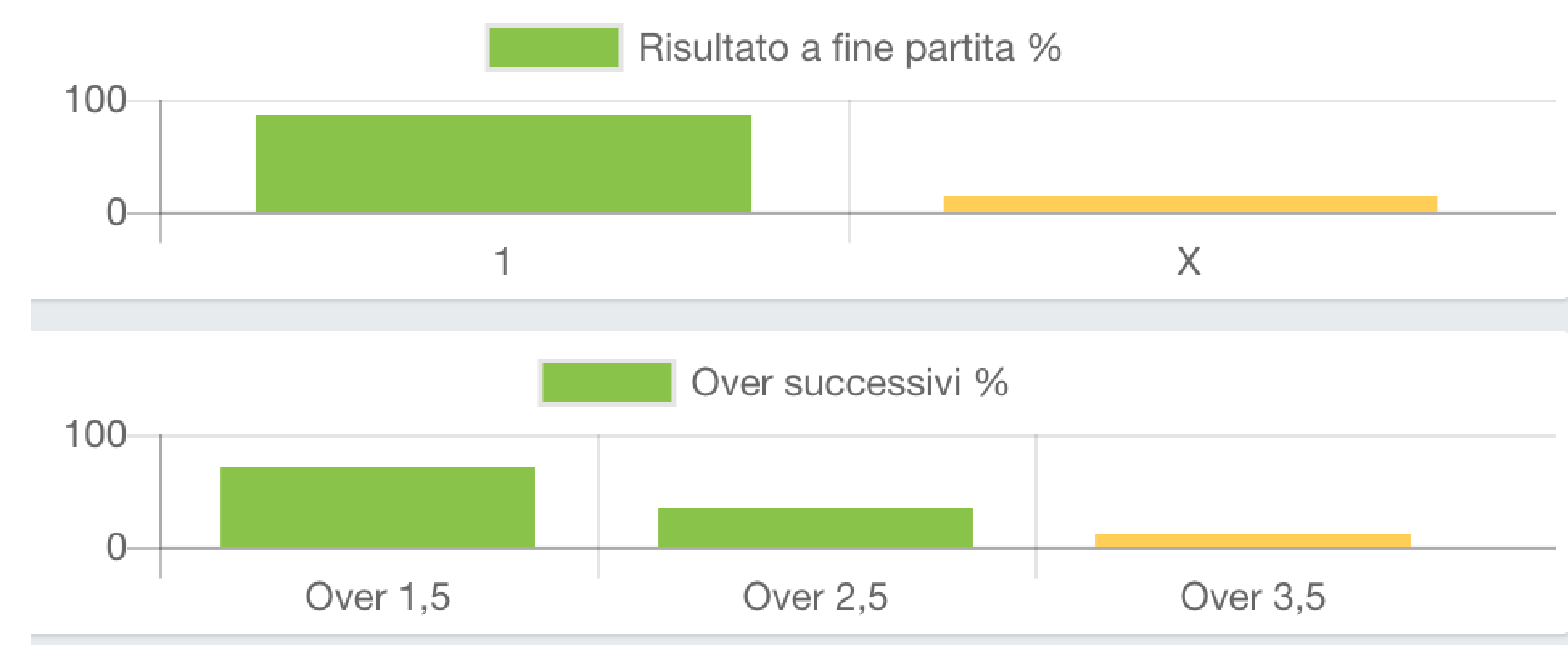

Durante l'intervallo della partita il sistema propone, ove possibile, i possibili risultati esatti finali, le probabilità dei segni 1, X, 2 e la possibilità che ci siano ulteriori gol.

Guida all'utilizzo di Pronostico PREMIUM 2022

## PREFERITI - 10

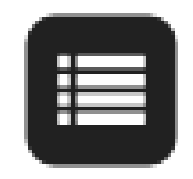

DATA PARTITA

Cape Verde 2022-01-17 17:00 Cameroon

| ~ 0    |   |
|--------|---|
| $\sim$ |   |
|        | , |

2022-01-17 Hapoel Umm AL Fahm Ironi Ramat HaSharon 18:00

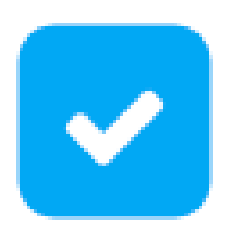

Milan 2022-01-17 18:30 Spezia

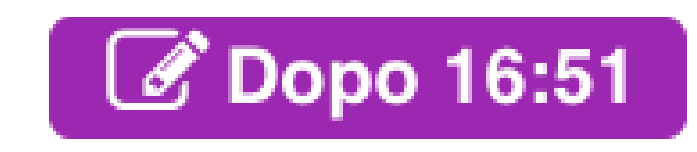

Ð

PRONOSTICO

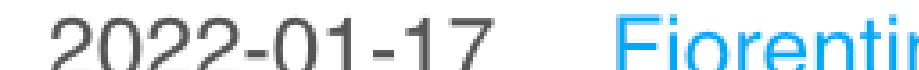

2022-01-17 Fiorentina 20:45 Genoa

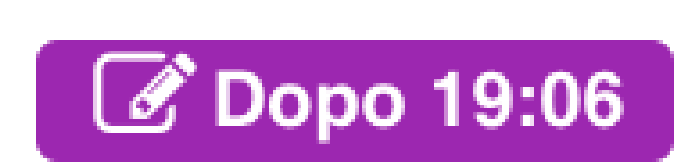

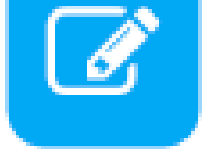

Esempio di 4 partite inserite nei Preferiti. L'icona su Fiorentina-Genoa con il simbolo della matitina indica che l'utente ha inserito un suo pronostico.

#### Guida all'utilizzo di Pronostico PREMIUM 2022

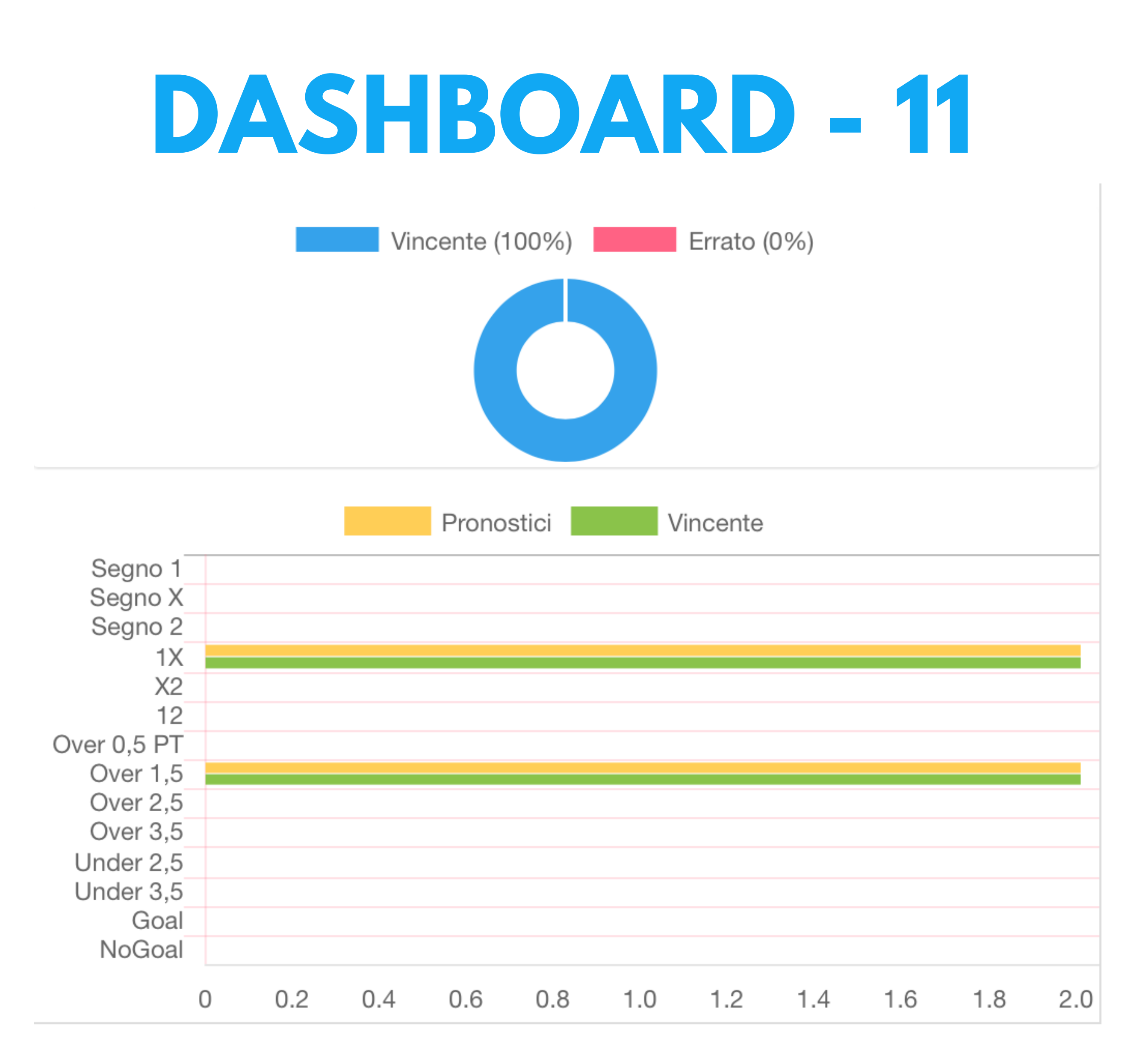

La Dashboard tiene conto dell'andamento dei pronostici dell'utente e si tratta del miglior modo per migliorare. Consigliamo di fornire più pronostici possibili per esercitarsi a fare bene. Con il pulsante "Reset" è possibile riportare il tutto a zero.

Guida all'utilizzo di Pronostico PREMIUM 2022

## PERFORMANCE - 12

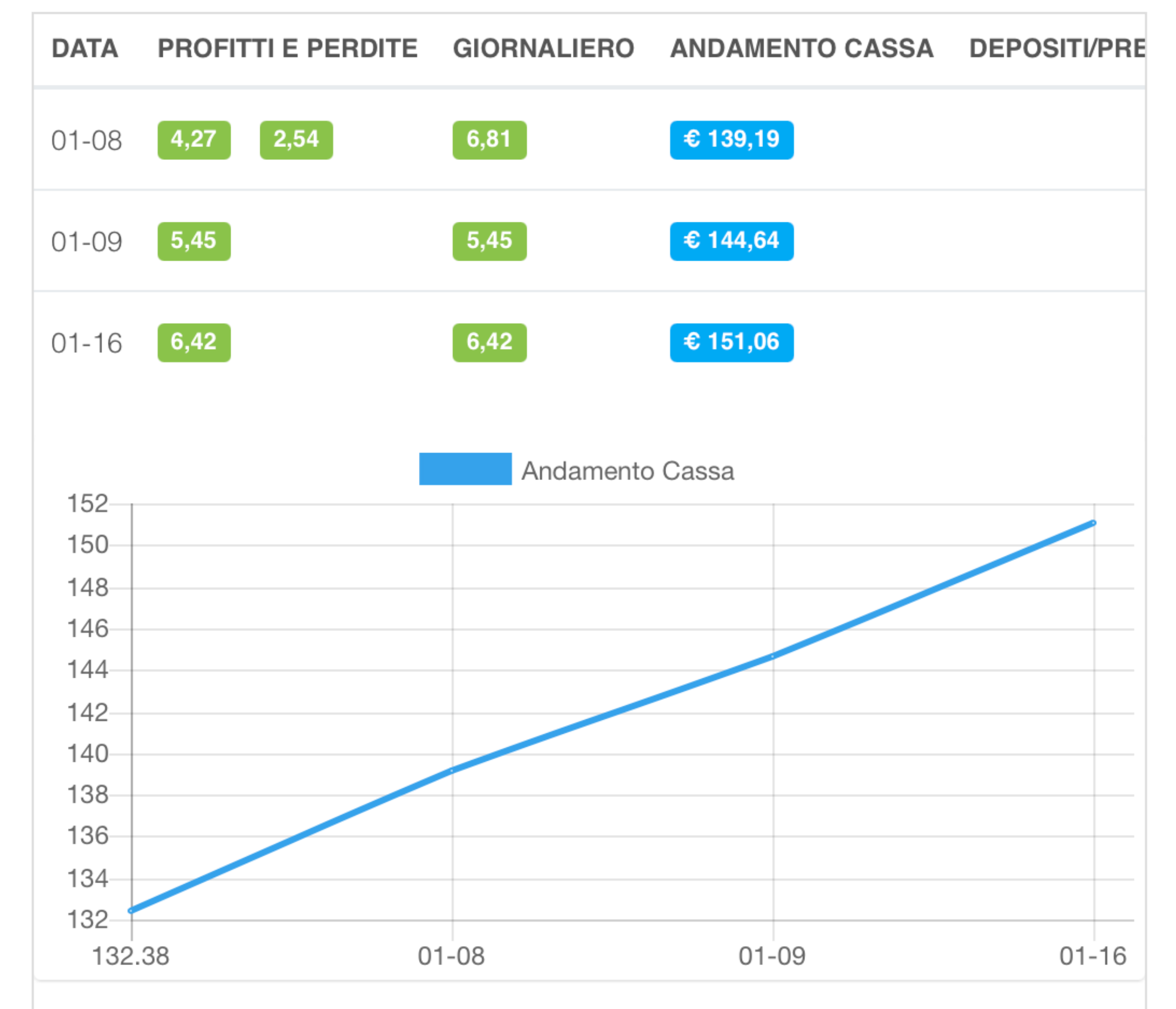

A differenza del modulo Dashboard che tiene conto dei pronostici su Performance è possibile monitorare l'andamento della propria cassa nel tempo. Gli importi vinti o persi sono da inserire nella singola scheda di dettaglio dopo aver fatto clic su "+".

Guida all'utilizzo di Pronostico PREMIUM 2022

### **MULTIPLE - 13** Pronostici multiple **3**

### Partite che non iniziano prima di: 2 ore Numero partite: 10 Aggiorna

|   | PARTITA                        | PRONOSTICO | QUOTA | ORARI |
|---|--------------------------------|------------|-------|-------|
| Ð | Bologna - Napoli               | Over 1,5   | 1.29  | 18:30 |
| Ð | Waldhof Mannheim - Dortmund II | 1X         | 1.33  | 19:00 |

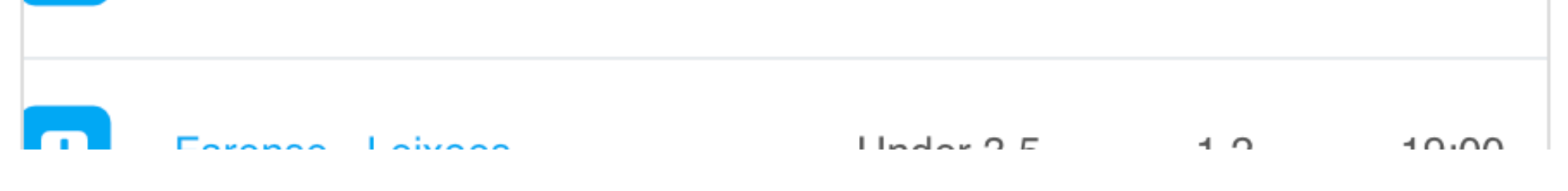

Sebbene le multiple non siano consigliate come metodo di gioco e siano preferibili le singole, abbiamo fornito questo modulo che permette di fare schedine basate sui pronostici lampo (colore viola, quote in genere medio-basse).

Guida all'utilizzo di Pronostico PREMIUM 2022

### **ABBONAMENTO - 14**

Per abbonarsi a Pronostico.it PREMIUM è possibile collegarsi a questo indirizzo https://www.pronostico.it/it/funzionalita-avanzate oppure andare su Pronostico.it e poi fare clic su PREMIUM.

#### Guida all'utilizzo di Pronostico PREMIUM 2022